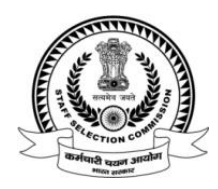

#### F. No. HQ-RHQS015/1/2024-RHQ STAFF SELECTION COMMISSION (C-4 Section) \*\*\*\*

### Subject: Phase-XII/2024/Selection Posts Examination - Uploading of Candidate's Response Sheet(s) along with Tentative Answer Keys and inviting challenges thereon.

The Commission has conducted Phase-XII/2024/Selection Posts Examination for various categories of posts (Educational Qualifications-wise viz. Matriculation Level, Higher Secondary (10+2) Level and Graduation & Above Level) from **20<sup>th</sup> June**, **2024** to **26<sup>th</sup> June**, **2024** in the Computer Based Examination Mode.

2. The candidates Response Sheet(s) along with the tentative Answer Keys are now available on the **web-link provided below**. The candidates participated in the aforesaid examination may login to the web-link by using their User ID and Password available on the admit card.

3. The **Representations (if any)** against Tentative Answer Keys may be submitted online from **02.07.2024 (05:00 PM)** to **05.07.2024 (05:00 PM)** on payment of Rs.100/-(Rupees One Hundred Only) per question/answer challenged. Representations received **after 05:00 PM on 05.07.2024, will not be entertained** under any circumstances. Any other mode of submitting Representation against the tentative Answer key will not be entertained. **Details of instructions to submit Answer Key Challenge are annexed.** 

4. The candidates may **take print-out of their respective Response Sheet(s)** as the same will not be available after the aforementioned/specified time limit. The individual request for providing Response Sheet(s)/Tentative Answer-keys **will not be entertained** in future under any circumstances.

(Hari Nath Prasad) Under Secretary (C-4) 02<sup>nd</sup> July, 2024.

<u>Web-link for candidate's to access their Response Sheet(s), Tentative Answer Key(s)</u> and Submission for Representations/Challenges.

### 1. Click on Login

| Feedback   SSC Old Website                                                                                                    |                                                  |                             |              | Skip to Main Content   A <sub>34</sub> English *   +A A                                                                                                    |
|----------------------------------------------------------------------------------------------------|--------------------------------------------------|-----------------------------|--------------|----------------------------------------------------------------------------------------------------|
| Government of India                                                                                                    |                                                  |                             | Search       | Q Login or Register                                                                                                    |
| Home Chairman's Message For Candidates - Tender RTI -                                                                                                    | Aſ                                               |                             | 8            |                                                                                                    |
|                                                                                                    | Candidate                                        | Admin                       |              |                                                                                                    |
|                                                                                                    | Username (Registration Number) *                 | -                           |              |                                                                                                    |
|                                                                                                    | 1000000001                                       |                             |              |                                                                                                    |
| 12                                                                                                    | Password (SSC Registration Password) *           |                             |              | *                                                                                                    |
| and the second second sec |                                                  |                             | •            |                                                                                                    |
|                                                                                                    |                                                  | Forgo                       | t Password   |                                                                                                    |
|                                                                                                    | SNJ4W                                            | C' Refresh                  |              | A REAL PROPERTY OF THE REAL PROPERTY OF THE REAL PR |
|                                                                                                    | Captcha *                                        |                             |              |                                                                                                    |
| Nation Doord                                                                                                    | Captcha                                          |                             | Links        |                                                                                                    |
| Notice Board                                                                                                    |                                                  |                             | 1            | C Admit Cand                                                                                                    |
| <b>6</b> 00                                                                                                    | L L                                              | ogin                        |              | Admit Card                                                                                                    |
| Jun Important Notice: Schedule of Examinations<br>2024                                                                                                    | New User ?                                       | Register Now                |              | Result                                                                                                    |
| Nov                                                                                                    |                                                  | 2022                        |              |                                                                                                    |
| Jun Uptoading of Marks of Junior Hindi Translator, Junior Tr<br>6 regarding.<br>2024                                                                                                    | anstator and Senior Hindi Translator Examination | , 2023 -<br>(159.70 KB) 🥘 💿 | SSC Calendar | • < Jun, 2024 >                                                                                                    |
| 2024                                                                                                    |                                                  |                             |              |                                                                                                    |

2. Click on Answer Key Challenge as given below

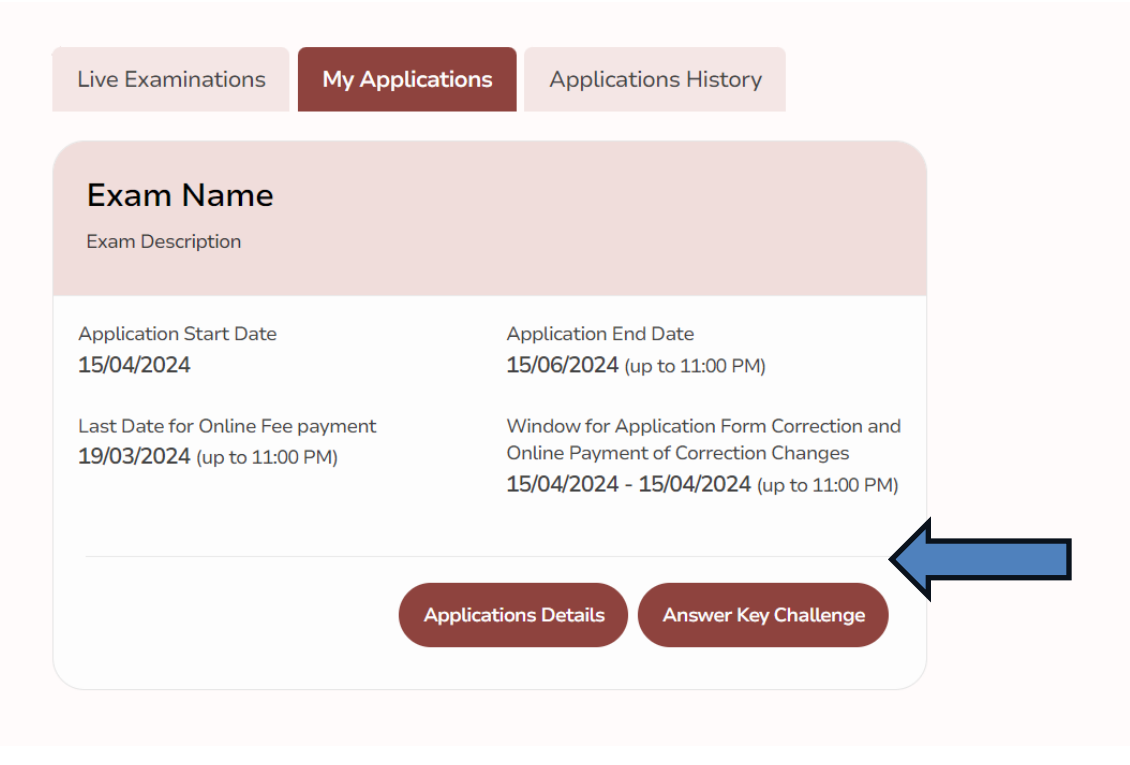

## 3. Click on Click Here

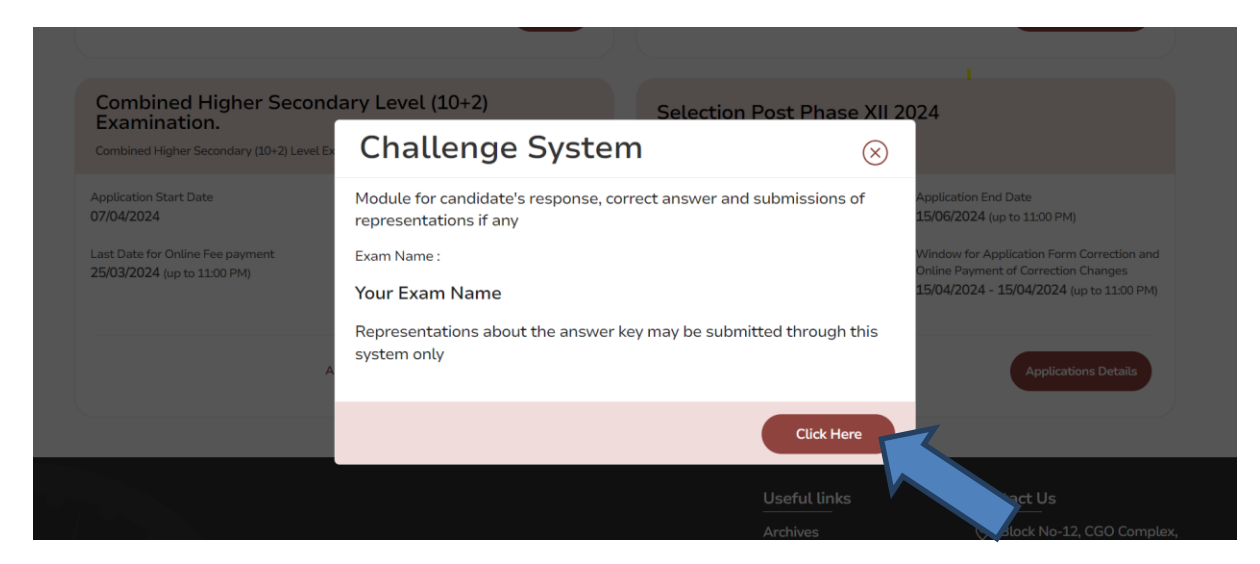

# 4. Click on Login

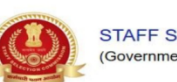

STAFF SELECTION COMMISSION (Government of India)

| Roll number (As per Admission Certificate)#<br>7208100692<br>Password (As per Admission Certificate)#<br>Login<br>Version | CANDIDATE LOGIN                                           |
|----------------------------------------------------------------------------------------------------|-----------------------------------------------------------|
| Password (As par Admission Certificate)*                                                                                  | Roll number (As per Admission Certificate)*<br>7206108602 |
| Login                                                                                                    | Password (As per Admission Certificate) *                 |
| Version                                                                                                    | Login                                                     |
|                                                                                                    | Verstor                                                   |